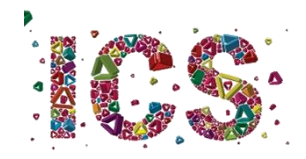

## Licenciatura em História

Orientações para a 1ª semana de aulas

A turma do primeiro ano da Licenciatura em História só será dividida em turnos na disciplina de **Recursos Instrumentais para a História**. Por isso,

Na **terça-feira, dia 6**, todos os estudantes devem comparecer para a aula de **Introdução aos Estudos Históricos**, que decorrerá no Edifício 3, na sala 1.02, que está localizada no piso 1. Para evitar a ocupação do corredor de acesso à sala, os estudantes devem chegar o mais próximo possível da hora de início das atividades (11h00). De preferência, devem aguardar no exterior do edifício pela hora de entrada.

**Na quarta-feira, dia 7,** a aula **de Recursos Instrumentais para a História** decorrerá no Edifício 15 (o edifício do Instituto de Ciências Sociais), na sala 0.03, que está localizada no piso 0. Esta aula supõe a divisão da turma em dois turnos. Um participará na aula do dia 07 presencialmente, e o outro participará na quarta-feira da próxima semana, dia 15, de acordo com a Tabela 1. Para evitar a ocupação do corredor de acesso à sala, os estudantes devem chegar o mais próximo possível da hora de início das atividades (9h00). De preferência, devem aguardar no exterior do edifício pela hora de entrada. Se chover, poderão aguardar no átrio do edifício, solicitando-se que respeitem a regra de distanciamento físico. O acesso à sala só deverá ser feito quando o professor der indicação no átrio

A aula de **Recursos Instrumentais para a História** da quinta-feira é para todos os alunos, pois será dada na sala de aula virtual da Blackboard.

| Turno 1 :: Aulas presenciais<br>Quarta-feira 07/09/2020 | Turno 2 :: Aulas presenciais<br>Quarta-feira 14/07/2020 |
|---------------------------------------------------------|---------------------------------------------------------|
| 1. Alexandre de Sousa Cerqueira                         | Luís Miguel Nunes Ribeiro de Sousa                      |
| 2. Ana Helena Mendes Pires                              | Mafalda Isabel Jesus Santos                             |
| 3. Ana Margarida Costa Campos                           | Marco Filipe Dias Gonçalves                             |
| 4. Ana Margarida Pereira de Sá                          | Maria Aurora de Freitas Ribeiro Cardoso                 |
| 5. Ana Sofia Ribeiro Mouta                              | Maria de Fátima Freitas Baptista                        |
| 6. André Cruz Neves                                     | Maria Eduarda Carvalhal Bedim                           |
| 7. António Salvador G. Samba Gonçalves                  | Maria Eduarda Matias                                    |
| 8. Bruno dos Reis Lopes                                 | Mariana Couto Alves                                     |
| 9. Bruno Rafael Costa Gomes                             | Mariana Dantas Barros                                   |
| 10. Daniel Pereira Amorim                               | Nuno Francisco Oliveira Batista                         |
| 11. David Alexandre Tomás Alves                         | Paulo Fernando Dias Simões                              |

| 12. Diana Isabel Fernandes Cardoso              | Pedro Pacheco Lopes                 |
|-------------------------------------------------|-------------------------------------|
| <b>13.</b> Fábio de Freitas Vieira              | Pedro Vaz Leite                     |
| 14. Helena Isabel Fernandes Rocha               | Rafael Dias Alves                   |
| <b>15.</b> Jessica Matias Rodrigues             | Renata Lima Sagres                  |
| <b>16.</b> João Paulo Torres da Rocha           | Ricardo Jorge Almeida Correia       |
| 17. João Pedro Vasconcelos Sousa                | Rita de Sá Gonçalves                |
| 18. José Gonçalo Faria Castro Pereira           | Rita Margarida Costa Oliveira       |
| <b>19.</b> José Manuel Vaz Vieira Maia          | Rui Pedro do Vale Faria             |
| <b>20.</b> José Maria da Costa L. Teixeira Leão | Soraia da Silva Rodrigues           |
| <b>21.</b> José Miguel Fernandes Oliveira       | Tatiana Fernandes Landeira          |
| <b>22.</b> José Pedro da Costa Pereira          | Tatiana Marlene Magalhães Gonçalves |
| <b>23.</b> Laura Helena R. G. Abreu Carvalhais  | Vanessa Fernandes Brandão           |

## Tabela 1: Turnos para Recursos Instrumentais para a História

Da primeira para a segunda aula, a de **Pré-história**, os estudantes terão de mudar de sala. O Edifício 16 está localizado em frente ao Edifício do Instituto e a sala 0.05 está localizada no piso 0. No acesso à sala devem respeitar-se as orientações da aula anterior.

Na **quinta e na sexta-feira, dias 8 e 9**, as aulas serão online. Para aceder à sala virtual, cada aluno deve aceder à plataforma de elearning, em <u>https://elearning.uminho.pt/.</u>

| Black                                                                                                 | board<br>learn                                                                                |                |  |
|----------------------------------------------------------------------------------------------------|-----------------------------------------------------------------------------------------------|----------------|--|
| NOME DE UTILIZADOR<br>SENHA:                                                                          |                                                                                               |                |  |
| Logon                                                                                                 |                                                                                               |                |  |
| COVID-19 - Plano de contingência - UMinho<br>Para aceder ao Plano de contingência da UMinho para o CO | (Quarta-feira, 22 de<br>DVID-19 <b>CLIQUE AQUI</b>                                            | Junio de 2020) |  |
| Blac<br>0 1997-2020 Blackbauer in: Todas or divelor servicedor Par<br>internações                     | ckboard<br>ente do EUA Nº 7 883.396 e 7 558 853. Patentes adconais penter<br>te associatidade |                |  |

Figura 1: Página de entrada no Blackboard

Neste espaço (Figura 1) deverão introduzir as vossas credenciais de acesso, que terão recebido após a matrícula. Em NOME DE UTILIZADOR deverão inserir o vosso número de estudante, precedido da letra a (por exemplo, a22021).

Entrarão numa área onde estarão listadas as disciplinas em que estão inscritos neste semestre (semelhante à Figura 2).

| Ferramentas                                | Os Meus Anúncios                                                                                                    | As Minhas Tarefas                                                    |
|--------------------------------------------|----------------------------------------------------------------------------------------------------|----------------------------------------------------------------------|
| Avisos<br>Calendário<br>Tarefas            | Norshum avians de Instituique fai publicade nos últimos y diss.<br>Norshum avians de Carros en Comunidade foi publicado nos últimos y diss.<br>mais avians de Carro | As Medias Taretas:<br>Não existens turgías em atraso.<br>mais tendas |
| Minhas notas<br>Enviar E-mail              | As Minhas Unidades Curriculares                                                                                                    | Ajuda sob demanda e catálogo de aprendizado                          |
| Livro de endereços<br>Informações Pessoais | Cursos em que está: Docente<br>[19-20] Atelier Especializado III: Jornalismo e Som [CIECOM]                                                                         |                                                                      |
| Browse NBC Learn                           | (19-20) Comunicação e Linguagens<br>(19-20) Oficina de Jornalismo (MCCOM)                                                                                           |                                                                      |
| Goal Performance                           | [19-20] Semidica (CIECOM)<br>[20-21] Comunicação e Linguagens                                                                                                    |                                                                      |
| Metas<br>Autorização de aplicativo         | [20-21] Semidica (CIRCOM]<br>Estăgio e RelatóriciProjeto e Dissertação/Projeto de Ação 2020/2021<br>Cursos em que está. Alano                                       |                                                                      |

Figura 2: Lista de disciplinas no Blackboard

Deverão então clicar na disciplina pretendida, passando assim a visualizar uma imagem semelhante à da Figura 3.

| 8                                                          |                           |                                                     |                        |                                                   | A Minha Instituição | Unidades Curricular     |
|------------------------------------------------------------|---------------------------|-----------------------------------------------------|------------------------|---------------------------------------------------|---------------------|-------------------------|
| 🙊 🔿 Página inicial                                         |                           |                                                     |                        |                                                   | ۵.                  | Modo de edição 🚺        |
| + 11 6 #                                                   | Página inicial ©          |                                                     |                        |                                                   |                     |                         |
| ▼ [20-21] Semiótica ♠<br>[CIECOM]<br>Página inicial        | Adicionar módulo do curso |                                                     |                        |                                                   |                     | Personalizar página     |
| Informações III<br>Contelido III                           | Os Meus Anúncios          |                                                     |                        | Para fazor                                        |                     |                         |
| Dossiè de UC                                               | Nenhum au                 | sos de Curso ou Comunidade foi publicado nos último | s 7 dias.              |                                                   | Editar confi        | gurações de notificação |
| Discussões                                                 |                           |                                                     | mais avisos            | O que está com o prazo vención                    |                     | Ações ¥                 |
| Cropos                                                     |                           |                                                     |                        | <ul> <li>Todos os itens (0)</li> </ul>            |                     |                         |
| Ferramentas                                                | - As Minhas Tarefas       |                                                     |                        |                                                   |                     |                         |
| Sala de aula virtual                                       | As Minhas Tarefas:        |                                                     |                        | O que está vencido<br>Selecionar data: 01/10/2020 |                     | Ações ¥                 |
| GESTAO DO CURSO                                            |                           | yao exteem targas en atraso,                        |                        | - Hoje (0)                                        |                     | 0                       |
| Painel de Controlo                                         |                           |                                                     | mais tarefas           | Nada venci                                        | do hoje             |                         |
| F Alquivos →                                               | - Berner stands           |                                                     |                        | Amanhà (0)                                        |                     | 0                       |
| Curricular                                                 | requer atenção            |                                                     |                        | Esta semana (0)                                   |                     | 0                       |
| Antsos<br>Blackboard Collaborate<br>Blackboard Collaborate | 9.                        | Editar configurações                                | de notificação Ações 👻 | Futuro (0)                                        |                     | 0                       |
| Blogs                                                      |                           | Ivennavia norganipao                                |                        |                                                   | Ültima atualização: | 1 de Outubro de 2020 15 |

Figura 3: Página inicial da disciplina no Blackboard

No menu lateral do lado esquerdo, deverão clicar em "Sala de aula virtual" e logo depois clicar em "Sala do curso" e na caixa que se abre do lado direito em "Entrar na sala do curso". Em alternativa, se houver sessão agendada, deverão aceder à sessão. (Figura 4).

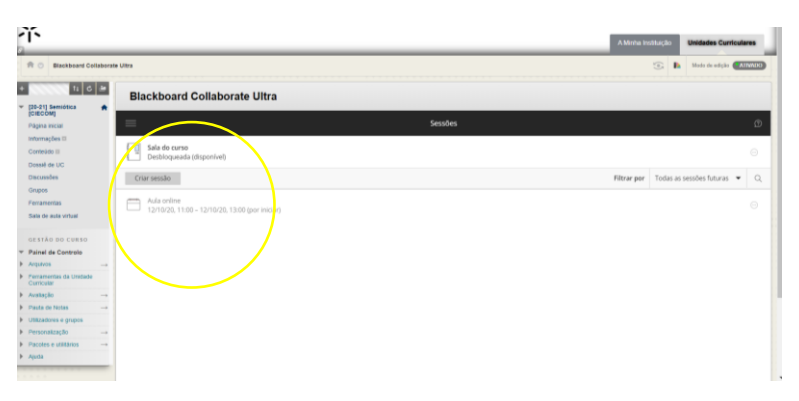

Figura 4: Página de entrada na sala de aula virtual

A partir desse momento, entrarão num espaço muito semelhante ao de outras plataformas de videoconferência (Figura 5).

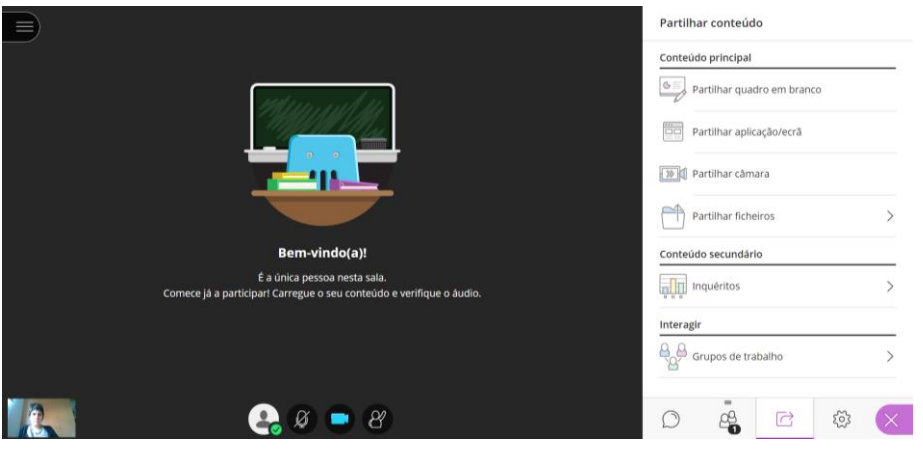

Figura 5: Página da sala de aula virtual

Nota: o *browser* Microsoft Edge não suporta a entrada na sala de aula virtual.

Recomenda-se que todos os alunos acedam ao Blackboard regularmente. Os docentes poderão disponibilizar no espaço de cada disciplina materiais pedagógicos e afixar informações importantes sobre o funcionamento das aulas e a gestão da disciplina.

Universidade do Minho, 02 de outubro de 2020

O diretor do curso,

Francisco Mendes